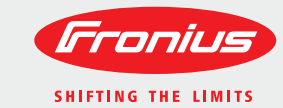

## FRONIUS SYSTEM MONITORING - QUICK INSTALLATION GUIDE

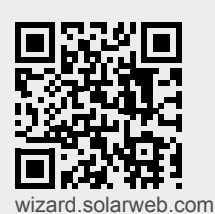

In 4 einfachen Schritten zur Fronius Anlagenüberwachung! Four simple steps to Fronius system monitoring! Comment arriver à une surveillance de l'installation en 4 étapes simples ! Bastano 4 semplici passaggi per attivare il monitoraggio dell'impianto di Fronius! ¡La monitorización de instalaciones en 4 pasos sencillos! In 4 eenvoudige stappen naar Fronius-installatiemonitoring! Kontrola a monitoring systému Fronius ve 4 jednoduchých krocích!

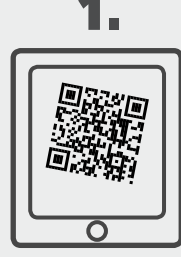

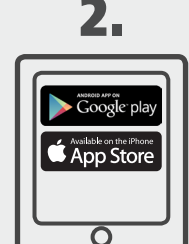

**QR-Code** scannen Scan the QR code Scanner le code QR Scansire il code QR Escanear el código QR QR-code scannen Naskenujte QR kód

Fronius Solar.web App starten Start the Fronius Solar.web App Démarrer Fronius Solar.web App Avviare Fronius Solar.web App Iniciar la aplicación Fronius Solar.web Fronius Solar.web-app starten Spusťte aplikaci Fronius Solar.web

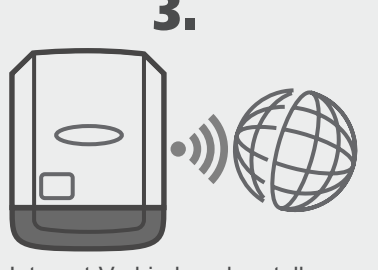

Internet-Verbindung herstellen Connect to the internet Établir la connexion Internet Stabilire la connessione a Internet Establecer una conexión por Internet Verbinding maken met internet Vytvořte připojení k internetu

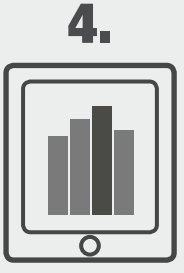

Anlage überwachen Monitor the system Surveiller l'installation Monitorare l'impianto Monitorizar la instalación Uw installatie monitoren Monitorujte systém

42,0410,2100

001-30062014

#### / Perfect Welding / Solar Energy / Perfect Charging

# NIUS SYSTEM MONITORING - QUICK INSTALLATION GUIDE

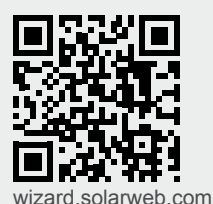

In 4 einfachen Schritten zur Fronius Anlagenüberwachung! Four simple steps to Fronius system monitoring! Comment arriver à une surveillance de l'installation en 4 étapes simples ! Bastano 4 semplici passaggi per attivare il monitoraggio dell'impianto di Fronius! ¡La monitorización de instalaciones en 4 pasos sencillos! In 4 eenvoudige stappen naar Fronius-installatiemonitoring! Kontrola a monitoring systému Fronius ve 4 jednoduchých krocích!

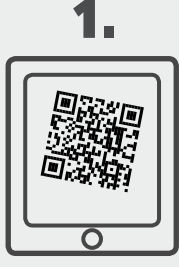

QR-Code scannen Scan the QR code Scanner le code QR Scansire il code QR Escanear el código QR QR-code scannen Naskenujte QR kód

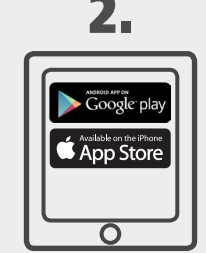

Fronius Solar.web App starten Start the Fronius Solar.web App Démarrer Fronius Solar.web App Avviare Fronius Solar.web App Iniciar la aplicación Fronius Solar.web Fronius Solar.web-app starten Spusťte aplikaci Fronius Solar.web

![](_page_0_Picture_24.jpeg)

Internet-Verbindung herstellen Connect to the internet Établir la connexion Internet Stabilire la connessione a Internet Establecer una conexión por Internet Verbinding maken met internet Vytvořte připojení k internetu

![](_page_0_Picture_26.jpeg)

![](_page_0_Figure_27.jpeg)

Anlage überwachen Monitor the system Surveiller l'installation Monitorare l'impianto Monitorizar la instalación Uw installatie monitoren Monitorujte systém

![](_page_1_Picture_1.jpeg)

## FRONIUS SYSTEM MONITORING - QUICK INSTALLATION GUIDE

![](_page_1_Picture_3.jpeg)

4 basit adımda Fronius sistem denetimi! 4 nemme skridt til Fronius-anlægsovervågning! Με 4 απλά βήματα στην επιτήρηση εγκατάστασης Fronius! Fronius berendezésfelügyelet 4 egyszerű lépésben! 4 proste kroki do monitorowania instalacji Fronius! În 4 pasi simpli spre monitorizarea instalatiei Fronius! Четыре простых шага к мониторингу системы Fronius.

![](_page_1_Picture_5.jpeg)

![](_page_1_Picture_6.jpeg)

QR kodunu tarayın Indscan QR-koden Σάρωση κωδικού QR QR-kód beolvasása Zeskanuj kod QR Scanati codul QR Отсканируйте QR-код Запустите приложение Fronius Solar.web

Fronius Solar.web App'i başlatın Start Fronius Solar.web App Εκκίνηση εφαρμογής Fronius Solar.web App Fronius Solar.web alkalmazás indítása Uruchom aplikację Fronius Solar.web Porniți aplicația Fronius Solar.web

![](_page_1_Picture_9.jpeg)

İnternet bağlantısı kurun Etablér internet-forbindelsen Δημιουργία σύνδεσης με το Internet Επιτήρηση εγκατάστασης Internetkapcsolat felépítése Nawiąż połączenie internetowe Conectați-vă la internet Подключитесь к Интернету

![](_page_1_Picture_11.jpeg)

Sistemi izlevin Overvåg anlægget Berendezés felügyelete Monitoruj instalację Monitorizați instalația Осуществляйте мониторинг системы

42,0410,2100

001-30062014

#### / Perfect Welding / Solar Energy / Perfect Charging

## NIUS SYSTEM MONITORING - QUICK INSTALLATION GUIDE

![](_page_1_Picture_17.jpeg)

4 basit adımda Fronius sistem denetimi! 4 nemme skridt til Fronius-anlægsovervågning! Με 4 απλά βήματα στην επιτήρηση εγκατάστασης Fronius! Fronius berendezésfelügyelet 4 egyszerű lépésben! 4 proste kroki do monitorowania instalacji Fronius! În 4 pași simpli spre monitorizarea instalației Fronius! Четыре простых шага к мониторингу системы Fronius.

![](_page_1_Picture_19.jpeg)

QR kodunu tarayın Indscan QR-koden Σάρωση κωδικού QR QR-kód beolvasása Zeskanuj kod QR Scanati codul QR

![](_page_1_Picture_21.jpeg)

Fronius Solar.web App'i başlatın Start Fronius Solar.web App Εκκίνηση εφαρμογής Fronius Solar.web App Fronius Solar.web alkalmazás indítása Uruchom aplikację Fronius Solar.web Porniti aplicatia Fronius Solar.web Отсканируйте QR-код Запустите приложение Fronius Solar.web

![](_page_1_Picture_23.jpeg)

İnternet bağlantısı kurun Etablér internet-forbindelsen Δημιουργία σύνδεσης με το Internet Επιτήρηση εγκατάστασης Internetkapcsolat felépítése Nawiąż połączenie internetowe Conectați-vă la internet Подключитесь к Интернету

![](_page_1_Picture_25.jpeg)

![](_page_1_Picture_26.jpeg)

Sistemi izlevin Overvåg anlægget Berendezés felügyelete Monitoruj instalację Monitorizati instalatia Осуществляйте мониторинг системы